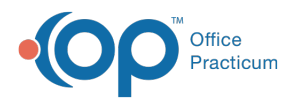

## Add an Individual User Permission

Last Modified on 08/27/2021 4:17 pm EDT

## Path: Navigation Menu > Maintain Users

## About

Main Menu privileges can be set by User Roles. However, you can add or remove individual user permissions for certain staff members as needed.

## Manage Individual User Permissions

- 1. Navigate to Maintain Users following the path above.
- 2. Click the Edit Users button.
- 3. Select a Login Name or Real Name from the drop-down menus.

| USER MAINTENANCE |                                                          |                         |           |
|------------------|----------------------------------------------------------|-------------------------|-----------|
|                  | Edit User Information                                    |                         |           |
|                  | Add User                                                 | Edit Users              |           |
|                  |                                                          |                         |           |
|                  | Select Login Name:Select Login Name V Or, Select Real Na | me: □Select User Name ▼ |           |
| Edit User        | Reset Password                                           | Delete                  | Main Menu |

- 4. Click the Edit User button.
- 5. Under Main Menu Privileges, select a checkbox to add a permission or deselect a checkbox to remove a permission for this specific user.
- 6. Click the **Update** button.

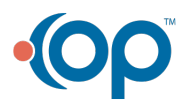